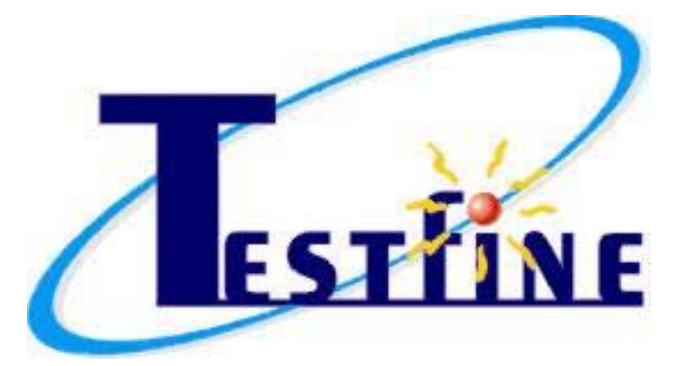

## 萬用拉壓試驗機-電阻量測系統

# <u>人機操作手册</u> <u>107.04.16</u>

測允科技有限公司 +886 7 5548829 E-mail: <u>Longkun@seed.net.tw</u>

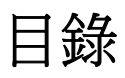

| 安全須知       | .2                                      |
|------------|-----------------------------------------|
| ♀ 操作注意事項   | .2                                      |
| 機台簡介       | 3                                       |
| ♀ 拉力機台     | 3                                       |
| 人機畫面說明     | 4                                       |
| ♀ 首頁       | . 4                                     |
| ♀ 設定畫面     | . 5                                     |
| ♀ 手動操作畫面   | 6                                       |
| ♀ 校正畫面     | 7                                       |
| ◇ 電腦連線操作紀錄 | ···8                                    |
|            | <ul> <li>安全須知</li> <li>操作注意事項</li></ul> |

## 安全須知

- 操作注意事項
- 1. 本機使用電源 AC110V/5A。
- 2. 設定上、下極限開關,因夾具不同,上、下極限安全距離調整也會不同。
- 3. 操作機台時,操作人員請勿離開,注意上、下夾具不可對撞。
- 4. 本儀器之荷重元為 5kgf,請勿超負荷使用。

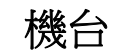

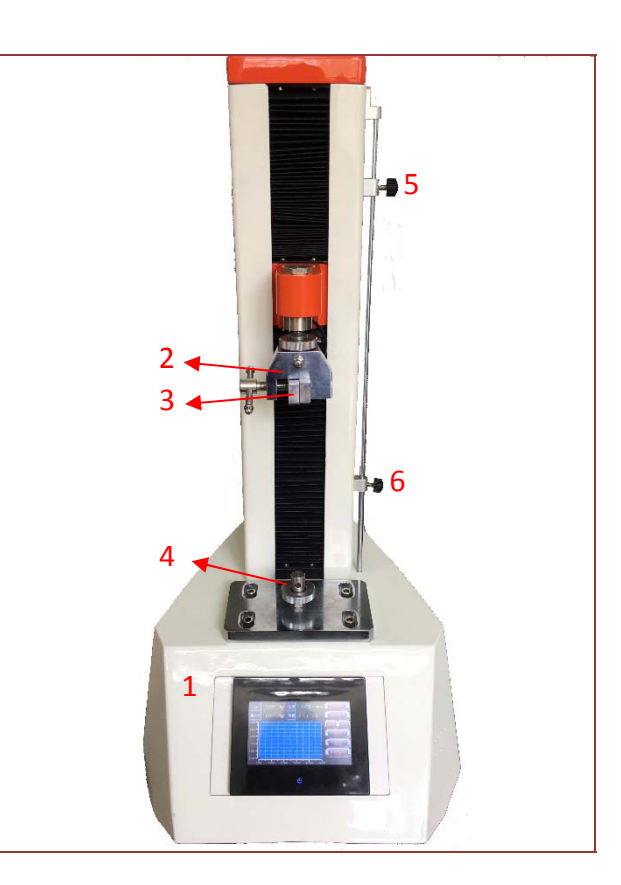

5. 人機介面:機台動作操作、參數設定及 IO 顯示。

6. 荷重元: 測試力量的傳感器。

7. 上夾具:夾住要測量的物品。

8. 下夾具:夾住要測量的物品。

9. 上極限:上方極限開關,當機構上升感應到開關即停止,防止機構受損。

10. 下極限: 下方極限開關, 當機構下降感應到開關即停止, 防止機構受損。

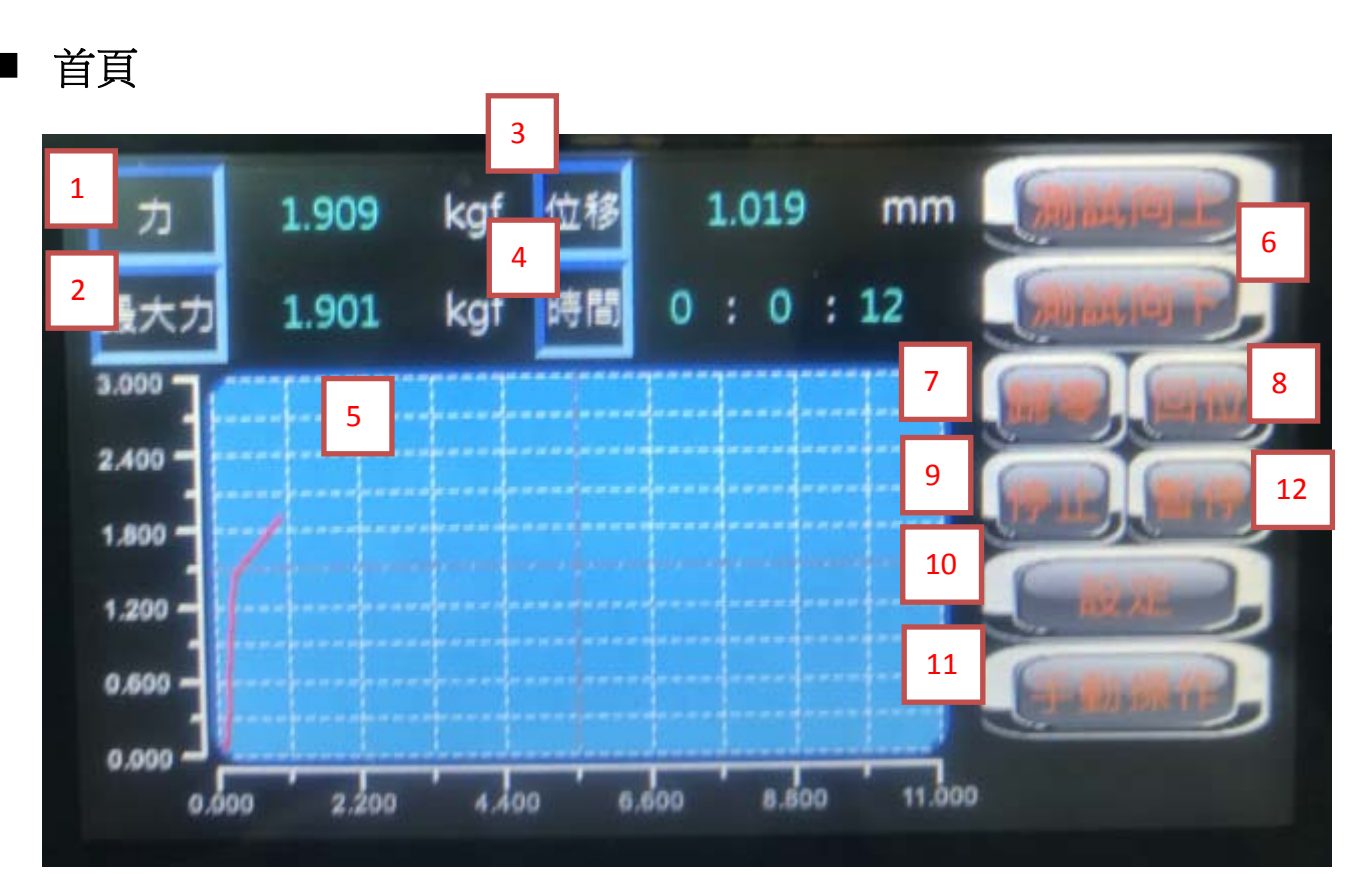

人機畫面說明

- 1. 力:顯示目前的力值。
- 2. 最大力:顯示承受的最大力值。
- 3. 位移:顯示移動距離。
- 4. 時間:顯示測試時移動所花時間。
- 5. 曲線圖:紀錄力和距離所呈現出的曲線。
- 6. 测試向上/测試向下:拉力機開始測試時,移動方向向上或向下。
- 7. 歸零:將力、最大力、位移、時間數值歸零。
- 8. 回位:回到上一次歸零的位置,回位過程中按下停止鍵可再按回位鈕繼續回位。
- 9. 停止:移動中按下停止鈕,停止動作。
- 10.設定:設定其他數值。

11.手動操作:設定手動數值和手動控制機台。

12.暫停:實驗到一半可暫停後再繼續

#### ■ 設定畫面

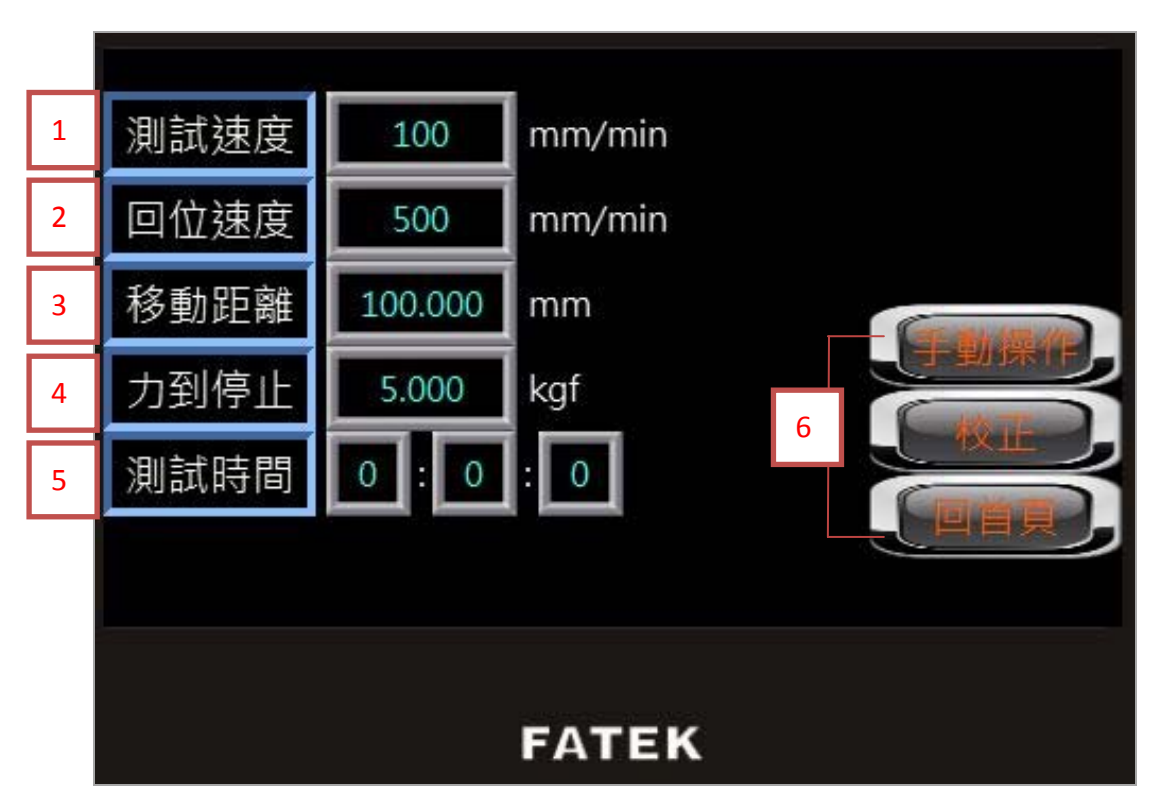

- 1. 測試速度:設定夾具移動速度,數值範圍為 1~800(mm/min)。
- 2. 回位速度:設定回到上一次歸零位置的速度,數值範圍為 5~800(mm/min)。
- 移動距離:設定參數,夾具可達指定距離(此為相對位置),數值範圍為
   0.001~350.000(mm)。
- 4. 力到停止:設定參數,達到參數設定的力即停止,數值範圍為 0.000~5.000(kgf)。 若無設定值,則不判斷力。
- 5. 测試時間:設定測試所需時間,時間到即停止。若無設定值,則不判斷時間。
- 6. 換畫面按鈕。

### | 手動操作畫面

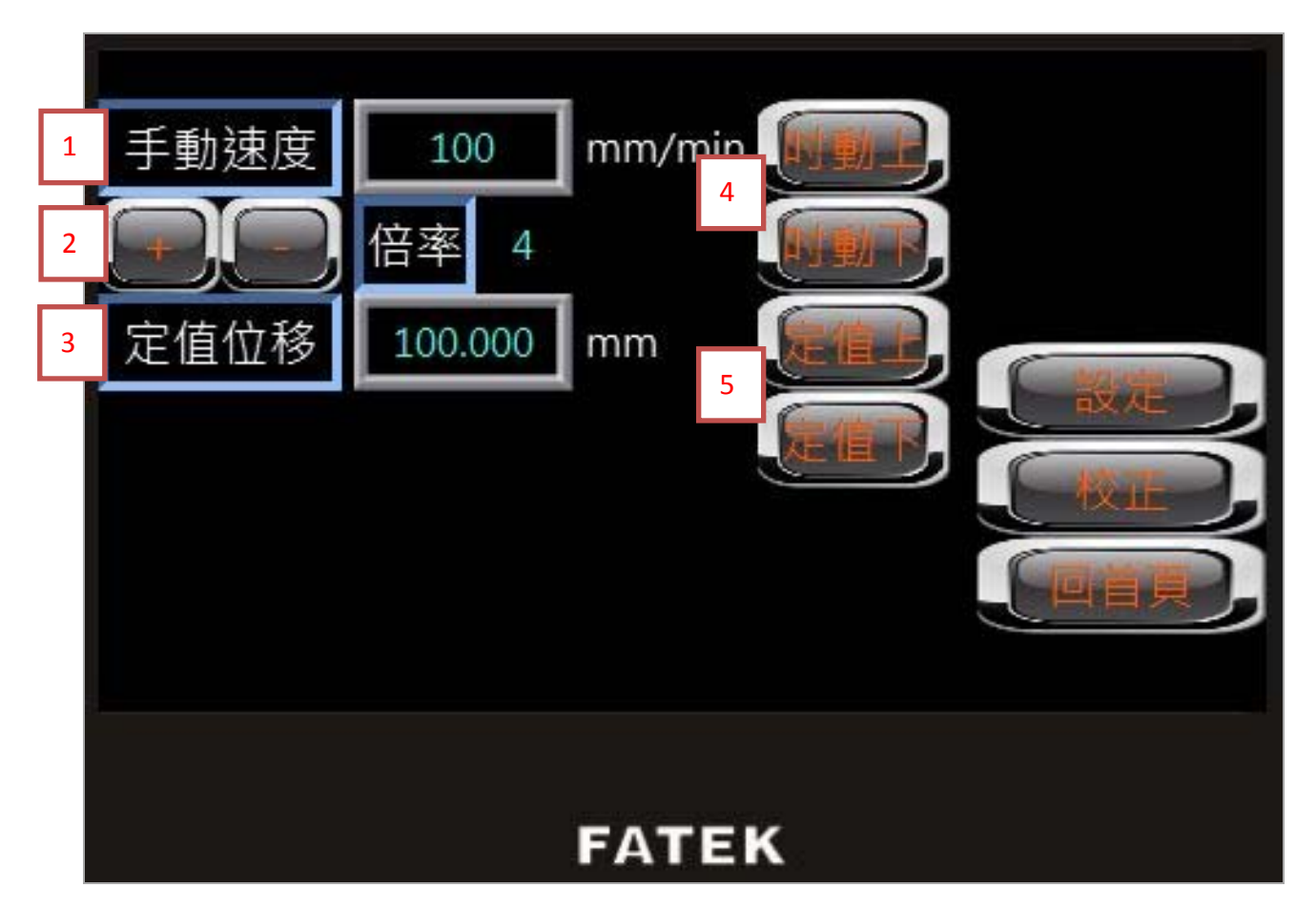

1. 手動速度:設定按下<u>吋動上</u>或<u>吋動下</u>的移動速度,數值範圍為 5~800 (mm/min)。

2. 倍率:設定<u>手動速度的數字倍率。手動速度最大數值範圍不超過800(mm/min)。</u>

- 定值位移:輸入參數,可直接到達輸入的距離(此為相對位置)。數值範圍為
   0.001~350.000 (mm)。
- 4. 吋動上/吋動下:設定手動速度及倍率後, 夾具上升或下降,須手動持續按著。
- 5. 定值上/定值下:設定定值位移後,夾具上升或下降,須手動持續按著。

吃花畫面(已下非專業校正人員請勿進入,校驗前請先與本公司聯絡)

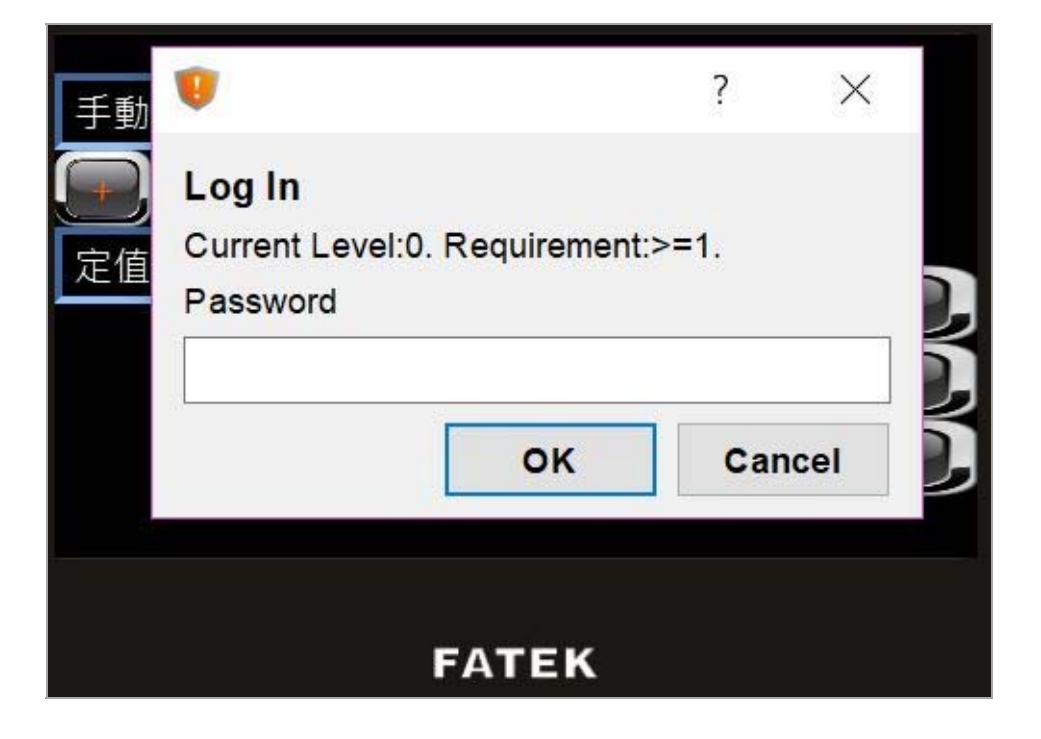

進入校正畫面前須先輸入密碼:0000。

|   |           | -     | -   |                                                                                                    |
|---|-----------|-------|-----|----------------------------------------------------------------------------------------------------|
| 1 | 原始重量顯示    | 1.845 | kgf |                                                                                                    |
|   |           |       |     | Contract and the                                                                                                    |
| 2 | 滿刻度重量校正   | 4.000 | kgf |                                                                                                    |
|   |           |       |     | 4 2008                                                                                                    |
|   |           |       |     | and the second second sec |
| 3 | 最大極限力保護   | 5.500 |     |                                                                                                    |
|   | . Attalia |       |     |                                                                                                    |

- 1. 重量顯示:顯示目前負載重量,量測前須先歸零。
- 2. 滿刻度重量校正:量測前先校正重量。
- 3. 最大極限力保護:設定最大力值,當力量到達時即停止,防止機構受損。
- 4. 細部校正:包含曲線線性調整

| 5 Form1       | 1 - A 4         |               |                                   |               |
|---------------|-----------------|---------------|-----------------------------------|---------------|
|               |                 |               |                                   |               |
| 報表編號(RP/No)   | 產品批號(Lot/ No)   | 產品型號(Part/No) | 取樣速度(mS)<br>1000 <sub>-mSec</sub> |               |
| 電阻值 (R_Value) | 測試位移量(Distance) | 測試力量 (Force)  | 測試時間 (Time)                       |               |
| 測試向上 *        | Item 阻値(ohm)    | 位移量(mm) 力量(   | Kgf) 타종 Nail (Sec)                | ]             |
| 測試向下          |                 |               |                                   | 匯出<br>Excel   |
| 歸零            |                 |               |                                   | 删除記錄<br>Delet |
| 停止            |                 |               |                                   | 結束程式          |

依安裝手冊將連線軟體安裝於電腦,RS232 連接機台和 Hioki 3545,

即可同時操作試驗機和記錄電阻計相關讀值。

### 程式可將記錄值匯至 Excel 存檔

| Α | B    | С          | D     | E     | F  |
|---|------|------------|-------|-------|----|
|   |      |            |       |       |    |
|   | 報表編號 | 5          |       |       |    |
|   | 產品批號 | 0          | 產品型號  | 0     |    |
|   | 項次   | 阻值         | 位移量   | 力量    | 時間 |
|   | 1    | 0.00291678 | 0.007 | 0     | 0  |
|   | 2    | 0.00291676 | 0.044 | 0     | 0  |
|   | 3    | 0.00291675 | 0.076 | 0     | 1  |
|   | 4    | 0.00291674 | 0.141 | 0.193 | 2  |
|   | 5    | 0.00291673 | 0.173 | 0.498 | 2  |
|   | 6    | 0.00291672 | 0.205 | 0.737 | 3  |
|   | 7    | 0.0029167  | 0.269 | 1.235 | 3  |
|   | 8    | 0.00291669 | 0.302 | 1.44  | 4  |
|   | 9    | 0.00291667 | 0.334 | 1.499 | 4  |
|   | 10   | 0.00291666 | 0.398 | 1.54  | 5  |
|   | 11   | 0.00291665 | 0.43  | 1.565 | 5  |
|   | 12   | 0.00291663 | 0.495 | 1.601 | 6  |